# Reaxys<sup>®</sup> 快速使用指南

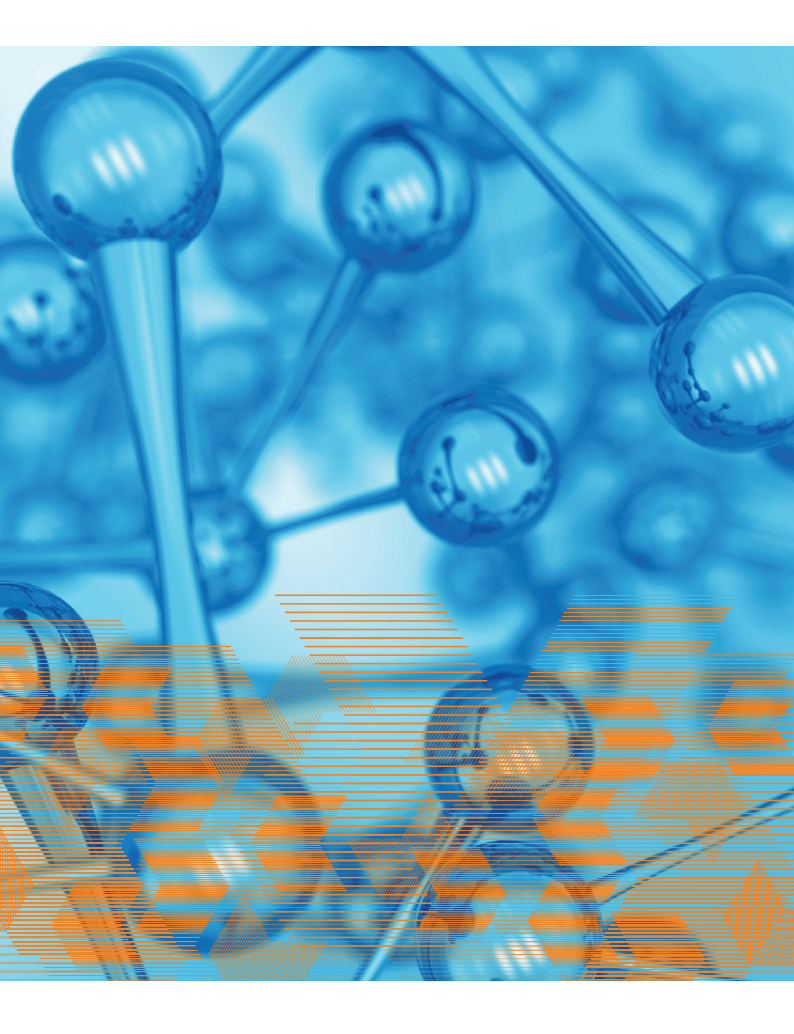

# 化学数据与文献的最简路径

为了支持全方位化学研究,包括药物开发、环境健康与安全以 及材料科学研究,Reaxys为从新手到专家的每一位科学家,提 供解决问题的最简路径。化学查询经由高度直观的搜索界面, 迅速检索相关文献和专利信息,以及有效的物质属性和实验操 作流程。寻找答案从未如此简易。

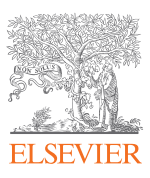

# 1. Quick search-自然语言检索

| Quick search                                                                                                    | Query builder | Results | Synthesis planner | History |  |  |  |  |  |  |  |
|----------------------------------------------------------------------------------------------------|---------------|---------|-------------------|---------|--|--|--|--|--|--|--|
| Search substances, reactions, documents and bioactivity data<br>in Reaxys, Reaxys Medicinal Chemistry, PubChem, eMolecules, LabNetwork and SigmaAldrich |               |         |                   |         |  |  |  |  |  |  |  |
| Q Substance Properties, e.g. ferroelectric materials                                                                                                    |               |         |                   |         |  |  |  |  |  |  |  |
|                                                                                                    | AND           |         |                   |         |  |  |  |  |  |  |  |
| Create Structure or Reaction Drawing                                                                                                    |               |         |                   |         |  |  |  |  |  |  |  |
|                                                                                                    |               |         |                   |         |  |  |  |  |  |  |  |
|                                                                                                    |               |         |                   |         |  |  |  |  |  |  |  |

 文本搜索选项支持输入自然语言术语,既可以直接用关键词 检索文献,也可以检索化合物具体性质数据,反应等 (例如: melting point of xylitol, Pharmacokinetic of imatinib; Pt(PPh3)4; lapatinib; 102605-70-7 etc.)。

### 1.1.1 Quick search-文献检索

| Quick search          | Query builder         | Results | Synthesis planner | History |
|-----------------------|-----------------------|---------|-------------------|---------|
|                       | Search for            | polymer | nanofiber         |         |
| Search Rea<br>Q polyr | axys<br>ner nanofiber |         |                   | ×       |
|                       |                       |         |                   |         |
| ()¢                   |                       |         |                   |         |
|                       |                       |         |                   |         |

### 1 例如:检索检索 '聚合纳米纤维相关的文献'

| Quick scarch       Query builder       Results       Synthesis planner       History         Results for polymer nanofiber       Results for polymer nanofiber       Preview Results < View Results >         265       Substances       Results @ a draw builder & Cours for @       Preview Results < View Results >         9,804       Documents       This, Abstracts, Krywerdi: polymer       2       Preview Results < View Results >         43,682       Documents       This, Abstracts, Krywerdi: ranofiber       Preview Results < View Results >                                                                                                    |        |             |                                                            |                  |                   |                   |                |
|----------------------------------------------------------------------------------------------------|--------|-------------|------------------------------------------------------------|------------------|-------------------|-------------------|----------------|
| Results for polymer nanofiber         265       Substances       Section (Section (Sect |        | Quick       | search Query builder                                       | Results          | Synthesis planner | History           |                |
| 265     Substances     Structure : (i) is drawn<br>Edit in Query Builds (i) Cruss Res.)     Preview Res./ls 、     View Res.ills >       9,804     Documents     Titles, Abstructs, Keywords : polymer, nanofiler     Q     Preview Res./ls 、     View Res.ills >       833,826     Documents     Titles, Abstructs, Keywords : polymer     Preview Res./ls 、     View Res.ills >       43,682     Documents     Titles, Abstructs, Keywords : sanofiber     Preview Res./ls 、     View Res.ills >                                                                                                    |        |             | Results for                                                | polymer n        | anofiber          |                   |                |
| 265     Substances     Structure : (i) in drawn     Preview Results ∨     View Results >       9,804     Documents     Tifes, Abstracts, Keywords : polymer, nanofiler     2     Preview Results ∨     View Results >       833,826     Documents     Tifes, Abstracts, Keywords : polymer     Preview Results ∨     View Results >       43,682     Documents     Tifes, Abstracts, Keywords : nanofiler     Preview Results ∨     View Results >                                                                                                    |        |             |                                                            |                  |                   |                   |                |
| 9,804     Documents     Titles, Abstracts, Keywoods     : polymer     Q     Preview Results <     View Results        833,826     Documents     Titles, Abstracts, Keywoods     : polymer     Preview Results      View Results        43,682     Documents     Titles, Abstracts, Keywoods     : nanofiber     Preview Results      View Results                                                                                                    | 265    | Substances  | Structure : 🔯 as drawn<br>Edit in Query Builder 🔗 Create A | lert 🗛           |                   | Preview Results 🗸 | View Results 🗲 |
| 9,804     Documents     Titles, Abstracts, Keywords     : polymer     ?     ?     ?     ?     ?     ?     ?     ?     ?     ?     ?     ?     ?     ?     ?     ?     ?     ?     ?     ?     ?     ?     ?     ?     ?     ?     ?     ?     ?     ?     ?     ?     ?     ?     ?     ?     ?     ?     ?     ?     ?     ?     ?     ?     ?     ?     ?     ?     ?     ?     ?     ?     ?     ?     ?     ?     ?     ?     ?     ?     ?     ?     ?     ?     ?     ?     ?     ?     ?     ?     ?     ?     ?     ?     ?     ?     ?     ?     ?     ?     ?     ?     ?     ?     ?     ?     ?     ?     ?     ?     ?     ?     ?     ?     ?     ?     ?     ?     ?     ?     ?     ?     ?     ?     ?     ?     ?     ?     ?     ?     ?     ?     ?     ?     ?     ?     ?     ?     ?     ?     ?     ?     ?     ?     ?     ?     ?     ?     ? </td <td>I</td> <td></td> <td></td> <td></td> <td></td> <td></td> <td></td>                                                                                                    | I      |             |                                                            |                  |                   |                   |                |
| 833,826     Documents     Title, Abstracts, Keywords : polymer     Preview Results >       43,682     Documents     Titles, Abstracts, Keywords : nanofiber     Preview Results >                                                                                                    | 9,804  | Documents   | Titles, Abstracts, Keywords : p                            | olymer, nanofibe | · 2               | Preview Results 🗸 | View Results > |
| 833,826     Documents     This, Abstracts, Keywords : polymer     Preview Results ∨     View Results >       43,682     Documents     This, Abstracts, Keywords : randilier     Preview Results ∨     View Results >                                                                                                    |        |             |                                                            |                  |                   |                   |                |
| 43,682 Documents Thiles, Abstracts, Keywords : nanofiber Preview Results View Results >                                                                                                    | 833,82 | 5 Documents | Titles, Abstracts, Keywords : p                            | olymer           |                   | Preview Results 🗸 | View Results > |
| 43,682 Documents Titles, Abstracts, Keywords : nanofiber Preview Results > View Results >                                                                                                    |        |             |                                                            |                  |                   |                   |                |
|                                                                                                    | 43,682 | Documents   | Titles, Abstracts, Keywords : n                            | anofiber         |                   | Preview Results 🗸 | View Results 🗲 |
|                                                                                                    |        |             |                                                            |                  |                   |                   |                |

2 预览界面不但给出'polymer nanofiber相关文献',还给出了 相关化合物供参

版权所有©2017 Elsevier B.V. Reaxys , RELX Group 和 RE 符号是 RELX Intellectual Properties SA 的商标 , 并经许可后使用。

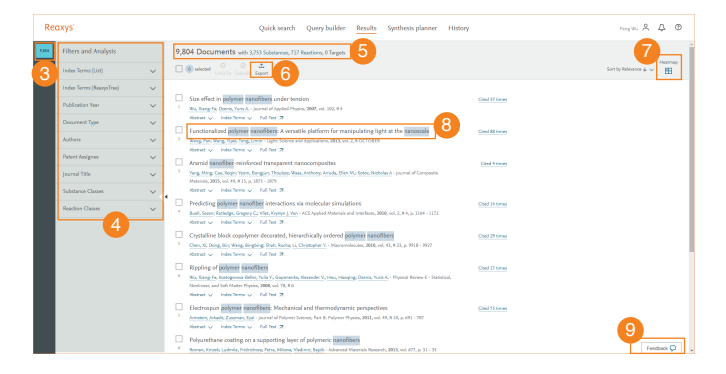

- 3 导航栏
- 4 Filter(筛选器),对文献集进一步筛选,如:
- 5 结果集总结,可以直接查看这些文献中的,化合物,反应, 以及靶点信息
- 6 结果导出
- 7 这些文献中,涉及到的,化合物靶点生物活性构效关系图
- 🔒 检索词高亮
- 🧐 问题反馈

### 1.1.2 Quick search-化合物性质检索

| Quick search          | Query builder               | Results     | Synthesis planner | History |
|-----------------------|-----------------------------|-------------|-------------------|---------|
|                       | Search for <b>m</b>         | elting po   | int of xylitol    |         |
| Search Rei<br>Q melti | axys<br>ng point of xylitol | 1           |                   | ×       |
| L                     |                             | AND         |                   |         |
|                       | Create Structure or         | Reaction Dr | awing             |         |
|                       |                             |             |                   |         |

1 检索化合物的具体性质,能够直击结果

| O    | e De Colt |            | Results for melting point of xylite                  | ı                                 |
|------|-----------|------------|------------------------------------------------------|-----------------------------------|
|      |           |            |                                                      |                                   |
|      | 4         | Substances | Structure : D as drawn AND Property : melting point  | t Preview Result 2 View Results > |
|      | 138       | Documents  | Titles, Abstracts, Keywords : melting point, xylitol | Preview Results >                 |
|      | 637,245   | Documents  | Titles, Abstracts, Keywords : melting point          | Proview Results  View Results     |
| Jine | 6,362     | Documents  | Titles, Abstracts, Keywords : xylitol                | Preview Results >                 |

#### 2 具体信息结果集

3 相关信息结果集,关键词相关文献

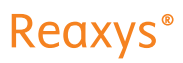

| Re | axys                    | Quid | ck search | Query builder             | Results Synth               | esis planner History    | Peng Wu              | Ŷ           | ( |
|----|-------------------------|------|-----------|---------------------------|-----------------------------|-------------------------|----------------------|-------------|---|
| 4  | Filters and Analysis    |      | 4 Sub     | ostances out of 1,4       | 661 Documents, containing 4 | 69 Reactions, 6 Targets | Reaxys - 4           |             | ~ |
|    | By Structure            | ~    |           | ⊡ ⊘<br>Limit To Exclude E | 企<br>ixport                 | •••                     | No of References 🖗 🤝 | Heatmap     | E |
|    | Measurement pX          | ~    | _         |                           |                             |                         |                      |             |   |
|    | Highest Clinical Phases | ~    | 1         | 10                        | C3H12O3 152.147             | 1720523 87-99-0         |                      |             |   |
|    | Targets                 | ~    |           | HO arrest H               | Hit Data - 23               | Physical Data - 313     | Prepara              | tions - 107 | > |
|    |                         |      |           |                           | Identification              | Spectra - 52            | Read                 | tions - 469 | > |
|    | Parameters              | ~    |           | ъ                         | Druglikeness                | Other Data - 542        |                      | Targets - 6 | > |
|    | Substance Classes       | ~    |           | 24                        | Bioactivity (All)           |                         | Docume               | nts - 1,661 | > |
|    | Molecular Weight        | ~    | [         | ∧ Hit Data - 2            | 3 4                         |                         |                      |             |   |
|    | Availability            | ~    |           | ✓ Melting P               | oint - 23 hits out of 23    | 5                       |                      |             |   |

④ Hit data 显示希望检索的具体数据

### 5 点击展开结果

| ^ Melti              | ng Point - 23                 | hits out of 2     | 23                         |                                                                                                    |
|----------------------|-------------------------------|-------------------|----------------------------|----------------------------------------------------------------------------------------------------|
|                      |                               |                   |                            | Show/Hide columns 🗸                                                                                                    |
| Melting<br>Point, °C | Solvent<br>(Melting<br>Point) | Location          | Comment<br>(Melting Point) | Reference                                                                                                    |
| 92 - 96              |                               | Paragraph<br>0126 |                            | Yonsei University Industry-Academic Cooperation Foundation,; wooshin medics co. ltd; Hwang, Sung Joo; Kang,<br>Han; Song, In Ho; Kwon, Min Jun; Seon, Bo Kyung - KR2016/79954, 2016, A               |
|                      |                               | 7                 | 8                          | Full Text 🛪 Details > Abstract >                                                                                                    |
| 107.2                |                               |                   |                            | Fujii, Kahori; Izutsu, Ken-Ichi; Kurne, Migiwa; Yoshino, Takeshi; Yoshihashi, Yasuo; Sugano, Kiyohiko; Terada,<br>Katsuhide - Chemical and Pharmaceutical Bulletin, 2015, vol. 63, # 5, p. 311 - 317 |
|                      |                               |                   |                            | Full Text 🏹 Details > Abstract >                                                                                                    |
| 93 6                 |                               |                   |                            | Gowda, Jayant I.; Nandibewoor, Sharanappa T Synthesis and Reactivity in Inorganic, Metal-Organic and Nano-<br>Metal Chemistry, 2012, vol. 42, # 8, p. 1183 - 1191,9                                  |
| •                    |                               |                   |                            | Full Text 🛪 Details > Abstract >                                                                                                    |
| 94.49                | H2O                           |                   | Decomposition              | Wang, Shui; Li, Qun-Sheng; Li, Zhao; Su, Ming-Gao - Journal of Chemical and Engineering Data, 2007, vol. 52, 8<br>1, p. 186 - 188                                                                    |
|                      |                               |                   |                            | Full Text 🛪 Cited 12 times 🛪 Details > Abstract >                                                                                                    |

6 具体数据

7 文献中位置

\rm ⑧文出处

## 1.1.3 Quick search-用词汇进行反应检索

| Quick search          | Query builder      | Results       | Synthesis planner | History |
|-----------------------|--------------------|---------------|-------------------|---------|
|                       | Search fo          | r suzuki o    | coupling          |         |
| Search Rea<br>Q suzul | xys<br>ki coupling |               |                   | ×       |
|                       |                    | AND           |                   |         |
| ¢¢                    | Create Structure   | e or Reactior | n Drawing         |         |
|                       |                    |               |                   |         |

 输入反应名称: Suzuki coupling, Wittig reaction等,或者 输入反应类型'substitution, oxidation reaction'等

|                                                                                  |         |           | Results for suzuki coupling                   |                   |
|----------------------------------------------------------------------------------|---------|-----------|-----------------------------------------------|-------------------|
| 127,608 Reactions Condition : suruki coupling Preview Results View Results >     | 127,608 | Reactions | Condition : suzuki coupling                   | Preview Results > |
| 15,369 Documents Titles, Abstracts, Keywords : saraki coupling Preview Results > | 15,369  | Documents | Titles, Abstracts, Keywords : suzuki coupling | Preview Results > |

2 一次性获得相关反应及其相关文献

版权所有©2017 Elsevier B.V. Reaxys , RELX Group 和 RE 符号是 RELX Intellectual Properties SA 的商标 , 并经许可后使用。

| Re      | axys'                      |     | Quick search Query builder Results Synthesis planner History                                                                                                    | reg™r Å Æ ®                       |
|---------|----------------------------|-----|----------------------------------------------------------------------------------------------------|-----------------------------------|
| 127,600 | Filters and Analysis       |     | 127,608 Reactions out of 30,928 Documents containing 191,418 Substances, 7,166 Targets                                                                                                    | i                                 |
|         | By Structure               | ~   | Contraction Contraction Compared                                                                                                    | 0 🔿 — — 🟮 Sort by Roomy Ranking o |
|         | Yield                      | ~   |                                                                                                    |                                   |
|         | Reagent/Catalyst           | ~   | Baadior ID: M520866                                                                                                    |                                   |
|         | Solvert                    | ~   | No. 1 0.                                                                                                    |                                   |
|         | Catalyst Classes           | ~   | $ \neg \neg \neg \neg \neg \neg \neg \neg \neg \neg \neg \neg \neg \neg \neg \neg \neg \neg \neg$                                                                                                    |                                   |
|         | Solvent Classes            | ~   | 4 x a, 5 x a, x a,                                                                                                    |                                   |
|         | Product Availability       | ~   | Hits      CandSizes      Find Similar                                                                                                    |                                   |
|         | Reactant Anailability      | ~ 4 | Hit Details                                                                                                    |                                   |
|         | Reaction Classes           | ~   | 1910         Step: R1: p-tert-but/phery/Boranic acid, antho-Irranobenaldehyde With         Werts, Scientins: Leffert, Dric Studey, Armido - Organic Latters, 2015, vol. 13.                                          |                                   |
|         | Document Type              | ~   | solum columnia la varier. N.N.4 inertial formanide for 6.0333335; 84, p. 521 - 931<br>Blage 83: Web partial un diamétric la varier. N.N. obverby/domanide at Full Yes. 29 Citad 81 times 29 Details > Alatast > 2022 |                                   |
|         | Publication Year           | ~   | 10% With Intellity intersplotagenced particulars <sup>10</sup> , potenciere phosphate Chosen, Gaubeth, Robeit, Christopher, Legay, Revit, Gauter, Java Saphere                                                       |                                   |
|         | Single step reactions only |     | Sauki Hypers over modeling. Microsovi indiator:<br>English Hypers over modeling. Microsovi indiator:<br>English Hypers over modeling. Microsovi indiator:<br>English Hypers over Hypers A. Status S. Abstract S.     |                                   |
|         |                            |     | 38/9         With Intrinsity patron particular particular and the T_A volume or at BOX;         One, Designs L.; Endry, Brandury J; Link, Addry MJ, Klowan, Byan A.                                                  |                                   |
|         |                            |     | Glassinas, Organic Letters, 20(2), vol. 29, 47, p. (37) - (373)<br>Full Text 29 Databa > Abrana: >                                                                                                    |                                   |
|         |                            |     | 6 + Show all likes + Show all conditions                                                                                                    | 2 hits out of 8                   |
|         |                            |     |                                                                                                    | Context D                         |

- 3 各种反应相关筛选器
- ④ 高亮检索词条,和相关试剂,与检索词条相关条件结果集
- 该反应全部反应条件,包含'非检索词条 (Suzuki coupling)'
- 6 增加显示更多反应条件

#### 1.2 Quick search-结构检索

| Reaxys'           | Quick search Query builder Results Synthesis planner History Program Query Builder Q                                                           |  |
|-------------------|----------------------------------------------------------------------------------------------------|--|
| Import 🛓          | Search substances, reactions, documents and bioactivity data<br>in Rawy, Reary Medical Overnov, Publicker, Mateulas, Labiteurer ind SignaMatch |  |
|                   | Q Substance CAS Registry Number, e.g. 102625-70-7<br>AND<br>€ Create Structure or Reaction Drawing                                             |  |
| REAXYS' Version 1 | Techas Q                                                                                                    |  |

 Java-Free结构编辑器,点击打开,可以在智能手机,平板 电脑等任意移动设备上直接画图。

| Reaxys                         | Quick search Query                   | builder Results | Synthesis planner    | History                                                                                                    | Peng Wu                                                                                                    | 2     | Ŷ      | 0   |
|--------------------------------|--------------------------------------|-----------------|----------------------|----------------------------------------------------------------------------------------------------|----------------------------------------------------------------------------------------------------|-------|--------|-----|
|                                | R, E E & H ⊗ ●<br>Marvin<br>⊮åchemAv | 2 Create str    | ucture template from | name ><br>→<br>hate<br>H<br>c<br>N<br>C<br>Br<br>I<br>A<br>→<br>C<br>C<br>Br<br>I<br>A<br>→<br>C<br>C<br>C<br>C<br>C<br>C<br>C<br>C<br>C<br>C<br>C<br>C<br>C | Search this str<br>A drawn<br>A substructur<br>Smilar<br>Tautomers<br>Storeo<br>Additional rin<br>Related Mark<br>Salts<br>Mixtures<br>Mixtures<br>Charges<br>Reliciols<br>+ More options | e e e | s<br>7 | )   |
| https://www.com/defaultion.org |                                      | Clear 💼         | Canoel X Transfer    | to query 🗲                                                                                                    |                                                                                                    |       | Feedba | * O |

- 2 名字, CAS RN 导入结构
- 3 工具栏
- 4 模板栏
- 5 原子相关设定
- 6 检索逻辑: 1. 如图所画; 2. 亚结构检索; 3. 相似检索
- 7 结构相关异构体

# 1.2.1 结构检索—化合物检索

| Reaxys'           | Quick search Query builder Results Synthesis planner History Peng Wu | 2 | ¢      | 0   |
|-------------------|----------------------------------------------------------------------|---|--------|-----|
| Import 💩          | Search for 🔕                                                         |   | Find   | 4 > |
|                   | Q. Substance Molecular Formula, e.g. P((PPh3)3                       |   |        |     |
|                   | AND X                                                                |   |        |     |
|                   |                                                                      |   |        |     |
|                   |                                                                      |   |        |     |
| REAXYS* Version 1 | As drewn                                                             |   | Feedba | * 🖓 |

| Reaxys'  |       | Quie       | k search Query builder                                                                               | Results Synthesis                                                               | planner History     | Pe             | A | ¢ | ٢ |
|----------|-------|------------|----------------------------------------------------------------------------------------------------|---------------------------------------------------------------------------------|---------------------|----------------|---|---|---|
|          | 226   | Substances | Structure : as drawn; in<br>additional ring docume allower<br>radicals, no separate fragments        | cludes) only absolute stereo,<br>i, salts, mixtures, isotopes, ch               | Preview Results 🗸   | View Results > |   |   |   |
|          | 1,039 | Targets    | Structure : () as drawn; in<br>additional ring closures allower<br>radicals, no separate fragments   | cluded: only absolute stereo,<br>i, salts, mbitures, isotopes, ch<br>:          | Preview Results 🗸   | View Results > | 2 |   |   |
|          | 198   | Substances | Structure 1 😰 average sim<br>stereo, additional ring closures<br>charges, radicals, no separate fi   | llarity; included: only absolute<br>allowed, salts, mixtures, isoto<br>sagments | : Preview Results 🗸 | View Results > | 3 |   |   |
|          | 117   | Reactions  | Product(t) : (b) as drawn; in<br>additional ring closures allower<br>radicals, no separate fragments | ncludect: only absolute stereo,<br>d, salts, mòtures, isotopes, ch<br>i         | Preview Results 🗸   | View Results > | • |   |   |
| FLOENTED |       |            |                                                                                                    |                                                                                 |                     |                |   |   | _ |

- ① 如图所画化合物,及其相关盐类异构体
- 2 化合物测试过的靶点信息,及其对应生物活性数据
- 3 相似结构衍生物
- 4 相关反应

| Rec | ixys'                           | Qui | ck search | Query builder                  | Results                                                                 | Synthesis planner                                                | History                            | Peng Wu         | 2            | Ŷ                      | 0      |   |
|-----|---------------------------------|-----|-----------|--------------------------------|-------------------------------------------------------------------------|------------------------------------------------------------------|------------------------------------|-----------------|--------------|------------------------|--------|---|
| 226 | Filters and Analysis            |     | 226       | Substances out of 2,5          | 978 Documents,                                                          | , containing 137 Reactions,                                      | 1,039 Targets                      | 6               | Reaxys - 226 |                        | $\sim$ | - |
|     | By Structure                    | ~   |           | O O A<br>Limit To Exclude Expo | et                                                                      |                                                                  | •••                                | No of Reference | • <b>7</b> [ | Heatmap                | -      |   |
|     | Measurement pX                  | ~   |           |                                | _                                                                       |                                                                  |                                    |                 |              |                        |        |   |
|     | Highest Clinical Phases         | ~   | 1         | Q Options \                    | <ul> <li>gefitinib</li> <li>C<sub>22</sub>H<sub>24</sub>CIFP</li> </ul> | N <sub>4</sub> O3 446.909 8949523                                | 184475-35-2                        | 9               |              |                        | _      | 1 |
|     | Targets                         | ~   |           | - <u>æ</u>                     | Identificat                                                             | tion                                                             | Physical Data - 54                 |                 | Preparatio   | ons - 56               | >      |   |
|     | Parameters                      | ~   |           | ~ ~ ~                          | Bioactivity                                                             | v (All)                                                          | Spectra - 47<br>Other Data - 2,469 | 10              | Targets      | ons - 86<br>i - 1,028  | >      |   |
|     | Substance Classes               | ~   |           | Synthesize                     | <u>ч</u>                                                                |                                                                  |                                    | - [             | Documents    | - 2,958                | >      |   |
|     | Molecular Weight                | ~   | 2         |                                | Gefitinib<br>C <sub>22</sub> H <sub>24</sub> CIFP                       | hydrochloride<br>N <sub>4</sub> O3 <sup>A</sup> CIH 483.37 14991 | 8854 184475-55-6                   |                 |              |                        |        |   |
|     | Availability                    | ~   |           | jag                            | Identificat                                                             | tion                                                             | Physical Data - 1                  |                 | Preparat     | tions - 1              | >      |   |
|     | Availability in other databases | ~   |           | o u                            | Drugliken                                                               | iess<br>. (AID                                                   | Spectra - 1                        |                 | React        | tions - 1              | 2      |   |
|     | Available Data                  | ~   |           | Ъ.                             | Bioactivity                                                             | y (All)                                                          |                                    |                 | Docum        | rgets - 3<br>ients - 5 | >      |   |
|     | Document Type                   | ~   |           | 8                              | 18F-Iress<br>C <sub>22</sub> H <sub>24</sub> CIF                        | a<br>N <sub>4</sub> O3 445.911 9525414                           |                                    |                 |              | Feedbac                | k 🖓    |   |

- 6 各种筛选器,结构,临床阶段等
- 6 结果来源数据库
- 7 构效关系图
- 8 自动设计合成路线
- 0 化合物相关性质信息,点击查看具体数据
- 🕕 相关反应, 文献, 靶点信息

### 快速设计合成路线,直观清晰

| Reaxys           | Quick search Query builder Results Synthesis planner History | Peng Wu 🔍 💭 🕐                      |
|------------------|--------------------------------------------------------------|------------------------------------|
| Synthesis plan 1 |                                                              | ⊙<br>Urado Redo                    |
|                  |                                                              | - 1 + Formation ()<br>Reference () |

- 1 导出结果(多种文件格式)
- 2 鼠标点击图片,能查看该化合物其他详细信息,添加合成步骤等
- 3 点击查看反应操作
- 4 购物车,化合物供应商信息
- 互 放大缩小,便于查看

### 1.2.2 结构检索-化学反应检索

| Reaxys            | Quick search Query builder Results Synthesis planner History Pre | ing Wu | ¢ | Ŷ       | 0                     |  |  |
|-------------------|------------------------------------------------------------------|--------|---|---------|-----------------------|--|--|
| Import 🛃          | Search for                                                       |        |   | Find    | $\left \right\rangle$ |  |  |
|                   | Q Substance CIS Registry Number, e.g. 102625-70-7                |        |   |         |                       |  |  |
|                   | AND                                                              |        |   |         |                       |  |  |
|                   | $\bigcirc_n \rightarrow \bigcirc_{\gamma^m}$                     |        |   |         |                       |  |  |
|                   | On al atoms                                                      |        |   |         |                       |  |  |
| REAXYS® Version 1 |                                                                  |        |   | Feedbar | * 🖓                   |  |  |

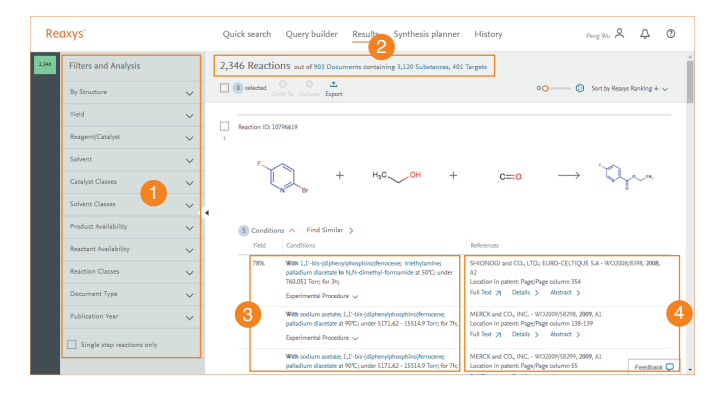

 各种反应筛选器,如:结构筛选,反应试剂筛选,催化剂筛 选,反应类型筛选等

- 😢 包含反应相关文献,化合物,靶点信息等
- 3 反应条件,操作步骤,以及不同文章的相同反应归纳在一起
- 4 反应来源

### 2. Query builder-自定义检索

| Reaxys                                    | Quick se 1 Query builder Result  | s Synthesis planner              | History                                      | Perg Wa                                | O                  |
|-------------------------------------------|----------------------------------|----------------------------------|----------------------------------------------|----------------------------------------|--------------------|
| 📩 🖻 O 🛢<br>Import Save Restform Debte sil | (                                | 2 Structure Molecular For        | Search > V<br># C3<br>mula CAS RN Doc. Index | Find search fields and<br>Fields Forms | forms Q<br>History |
|                                           |                                  |                                  | Reavys 🔨                                     |                                        |                    |
|                                           |                                  | Basic Indexes                    | ~                                            |                                        |                    |
|                                           |                                  |                                  |                                              | Identification                         | ~                  |
|                                           |                                  |                                  |                                              | Physical Properties                    | ~                  |
|                                           |                                  |                                  | 4                                            | Spectra                                | ~                  |
|                                           | Drag & Drop to build a new query | Drag & Drop to build a new query | MedChem                                      | ~                                      |                    |
|                                           |                                  |                                  |                                              | Other                                  | ~                  |
|                                           |                                  |                                  |                                              | Reactions                              | ~                  |
|                                           |                                  |                                  |                                              | Bibliography                           | ~                  |
|                                           |                                  |                                  |                                              |                                        | PubChem 🧹          |
|                                           |                                  |                                  |                                              |                                        | Feedback 🖵         |

- 1 点击进入自定义检索界面
- 2 常用检索模块,结构,分子式,CAS RN,索引词
- ④ 通过词汇搜索相关检索模块,如:patent,target等
- 4 其他检索模块,包含Reaxys,RMC以及其他数据库

#### 2.1 Query builder-组合信息检索

(检索某母核相关化合物,制剂信息)

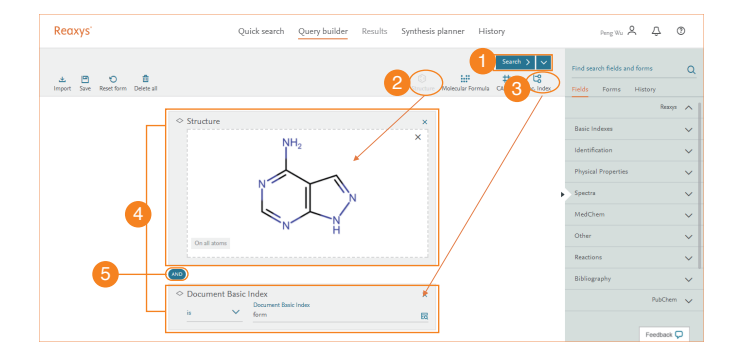

- 1 选择检索文献
- 2 结构编辑器
- 3 关键词索引
- 4 组合成综合信息检索组
- ⑤ 逻辑连接符,确定不同模块之间逻辑关系

#### 检索结果 - 检索某母核相关化合物 , 制剂信息

| Reaxys'                  | Quick search Query builder Results Synthesis planner History                                                                                                    | Peng Wu A                                 | Ą       | ٢   |  |  |  |  |  |  |
|--------------------------|----------------------------------------------------------------------------------------------------|-------------------------------------------|---------|-----|--|--|--|--|--|--|
| 78 Filters and Analysis  | 78 Documents with 4,302 Substances, 4,303 Reactions, 118 Targets                                                                                                    | 2                                         |         |     |  |  |  |  |  |  |
| Index Terms (List)       | V O Selected Carlot Export                                                                                                    | Sort by Relevance + 🗸                     | Heatmap | 8   |  |  |  |  |  |  |
| Index Terms (ReaxysTree) | ×                                                                                                    |                                           |         |     |  |  |  |  |  |  |
| Publication Year         | CRYSTALLINE FORMS OF IBRUTINIB     SUN PHARMACEUTICAL INDUSTRIES LIMITED; SANTRA, Ramkinkar; BHOGALA, Bala Kristma Redg; KHANDUR, Chandra Ha                                                                                                    |                                           |         |     |  |  |  |  |  |  |
| Document Type            | WC/2017/29586, 2017, A1<br>Patent Family Members: WC/2017/29586 A1                                                                                                    | 66, 8917, A1<br>Membersi, WO2017/29586 A1 |         |     |  |  |  |  |  |  |
| Authors                  | Adstract   Front Page Info   Substances   Full Text 71  Hit Substances   V                                                                                                    |                                           |         |     |  |  |  |  |  |  |
| Patent Assignee          | PROCESS FOR THE PREPARATION OF THE AMORPHOUS FORM OF IBRUTINIB AND NOVEL     CRYSTALLINE FORM                                                                                                    |                                           |         |     |  |  |  |  |  |  |
| Journal Title            | OLON S.R.A.; BERTOLIN, Gorgio; FELKIANI, Lazzaro; FERRANDO, Ilaria; SADA, Mara - WO2017/85628, 2017, A1.      Distant Section: Manahaman WY2007/85629, A1.                                                                                                    |                                           |         |     |  |  |  |  |  |  |
| Substance Classes        | Abstract      Front Page Info      Substance:     Abstract      Front Page Info      Substance:     Abstract      The Abstract      Abstract      Abstr | 4                                         |         |     |  |  |  |  |  |  |
| Reaction Classes         | CRYSTALLINE FORM I OF IBRUTINIB                                                                                                    |                                           |         |     |  |  |  |  |  |  |
|                          | <sup>1</sup> CHYSEL PARKINTECH (HLS, SUPERIOR PARKINE) PARKINTECH (CL, UTEL) CHI, Michau ZHANG, Yanding YANG, Chunhu ZHANG, Xinoyau ULi Ang GL, Heng WANG, Anegu J, Pane V 200305(11103), 2015, 41<br>Pater haniy Antonico MUSHERIA A CONSERVATION A WOOSING1100, ALCONISOR ALI, AUSSI (SISTER ALI,                                                                                                    | :                                         |         |     |  |  |  |  |  |  |
|                          | BRUTINIB HEMISULPHATE                                                                                                    |                                           | Feedbac | * 🖓 |  |  |  |  |  |  |

- 关于整个检索结果的总结,点击查看,相关化合物,反应以 及靶点信息等
- 😢 关于这个结果集,涉及到的生物活性的构效关系图
- 3 关于单篇文章的总结,摘要,专利标记信息,化合物(事实列),化学反应,原文来源等
- 4 检索关键词,检索结构式高亮,直接表现出与检索条件相关性

### 2.2.1 Query builder – 专利检索 (结构式检索相关专利)

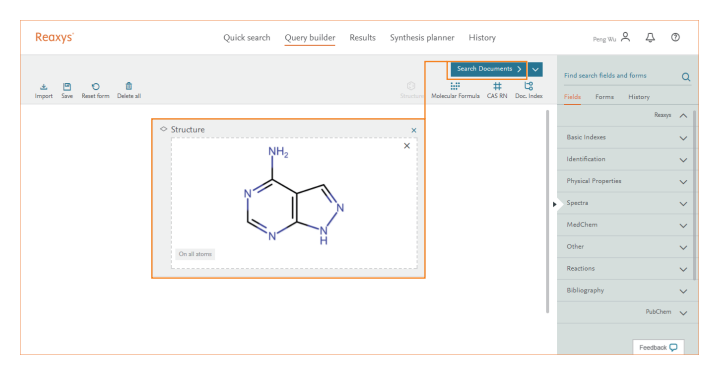

1 画入结构直接检索文献

#### 检索结果

| Re    | axys'                    |        | Quick search Query builder Results Synthesis planner History                                                                                                    | Peng Wa 🔍 🗘 🔿                   |
|-------|--------------------------|--------|----------------------------------------------------------------------------------------------------|---------------------------------|
| 2,094 | Filters and Analysis     |        | 2,094 Documents with 28,234 Substances, 148,186 Reactions, 3,080 Targets                                                                                                    |                                 |
|       | Index Terms (List)       | $\sim$ | selected     Umit To Exclude Expert                                                                                                    | Sort by Relevance + 🗸 Heatmap 🎛 |
|       | Index Terms (ReaxysTree) | ~      |                                                                                                    |                                 |
|       | Publication Year         | $\sim$ | The Geigy Corporation - US3948913, 1976, AL                                                                                                    |                                 |
| 1     | Document Type            | ~      | Patent Family Members: IL392AT D0; 8E782658 A1; IE36312 L; NL7205668 A; DE2218717 A1;<br>Abstract 🗸 Front Page Info 🗸 Substances 😰 🗸 Reactions 😰 🗸 Full Test 🌶                                                                                                    |                                 |
|       | Authors                  | ~      | Hit Substances (11)  7-Substituted nucleoside compounds                                                                                                    |                                 |
|       | Patent Assignee          | ~ ~ •  | <sup>2</sup> The University of Ush - US3952211, 1976, A1<br>Datent Evenils Manufacture (IS286231), ar OS260720 A1, IS2207234 A1, ISS2105206 A, 74360333 P.                                                                                                    |                                 |
|       | Journal Title            | ~      | Abstract $\lor$ Front Page Info $\lor$ Substances (S $\lor$ Reactions (S $\lor$ Full Test 7)                                                                                                    |                                 |
|       | Substance Classes        | ~      | Meso-ionic didehydro derivatives of 1,7-dehydro-1-substituted-3H-pyrazolo[4,]-1,2,4-triazolo[4,]                                                                                                    | 3.                              |
|       | Reaction Classes         | ~      | 3         c]pyrimidine-3-thiones and 3-ones           E. R. Spibb and Sen, Inc1051/2064, 1978, A1           Patter Finity Memorieum US631244, RES20231018, Q DE2213540 A2; RE2146972 A2; US4607423 Ac           Attentianty Memorieum US631244, RES20231018, Q DE2213540 A2; RE2146972 A2; US4607423 Ac           Attentianty Memorieum US631244, RES20231018, Q DE2213540 A2; RE2146972 A2; US4607423 Ac           Attentianty Memorieum US631244, RES20231018, Q DE2213540 A2; RE2146972 A2; US4607423 Ac           Attentianty Memorieum US631244, RES20231018, Q DE2213540 A2; RE2146972 A2; US4607423 Ac           Attentianty Memorieum US631244, RE2146972 A2; US4607423 Ac           Attentianty Memorieum US631244, RE2146972 A2; US4607423 Ac           Attentianty Memorieum US631244, RE2146972 A2; US4607423 Ac           Attentianty Memorieum US631244, RE2146972 A2; US4607423 Ac           Attentianty Memorieum US631244, RE2146972 A2; US4607423 Ac           Attentianty Memorieum US631244, RE2146972 A2; US4607423 Ac           Attentianty Memorieum US67444, RE2146972 A2; US4607423 Ac           Attentianty Memorieum US67444, RE2146972 A2; US4607423 Ac           Attentianty Memorieum US67444, RE2146972 A2; US4607423 Ac           Attentianty Memorieum US67444, RE2146972 A2; US4607423 Ac           Attentianty Memorieum US67444, RE2146972 A2; US4607423 Ac           Attentianty Memorieum US67444, RE2146972 A2; US4607423 Ac           Attentianty Ac |                                 |
|       |                          |        | No tell     No tell     Scherberger (NE)                                                                                                    | Cited 9 times<br>Feedback 🖓     |

#### 1 文献分类,筛选专利

| Reax  | kys'                                                                   |              |                  |     | Quick search Query builder Results Synthesis planner History Perg Big R                                                                                                    |                       |         |    |   |  |  |  |
|-------|------------------------------------------------------------------------|--------------|------------------|-----|----------------------------------------------------------------------------------------------------|-----------------------|---------|----|---|--|--|--|
| 2,094 | Filters and Analysis                                                   | >            |                  | 2,0 | 94 Documents with 28,234 Substances, 148,186 Reactions, 3,080 Targets<br>@ selected                                                                                                    | Sort by Relevance + 🗸 | Heatmap | E  | Î |  |  |  |
|       | Index Terms (List)<br>Index Terms (ReaxysTree<br>Ublication Year       |              | ~<br>~<br>~      | 1   | New 5-nitrolling) derivatives           Olle Gege Opposition- UTMRH11, 1076, AL           New 6-lingh Networks 1330 CNR 107204AL           Neutr 5-lingh Networks 1330 CNR 107204AL           Neutr 5-lingh Networks 1330 CNR 107204AL           Neutr 5-lingh Networks 1330 CNR 107204AL           Neutr 5-lingh Networks 1330 CNR 107204AL           Neutr 5-lingh Networks 1330 CNR 107204AL           Neutr 5-lingh Networks 1330 CNR 107204AL           Neutron 5-lingh Networks 1330 CNR 107204AL           Neutron 5-lingh Networks 1330 CNR 107204AL           Neutron 5-lingh Networks 1330 CNR 107204AL           Neutron 5-lingh Networks 1330 CNR 107204AL           Neutron 5-lingh Networks 1330 CNR 107204AL           Neutron 5-lingh Networks 1330 CNR 107204AL           Neutron 5-lingh Networks 1330 CNR 107204AL           Neutron 5-lingh Networks 1330 CNR 107204AL           Neutron 5-lingh Networks 1330 CNR 107204AL           Networks 1330 CNR 107204AL           Networks 1330 CNR 107204AL           Networks 1330 CNR 107204AL           Networks 1330 CNR 107204AL           Networks 1330 CNR 107204AL           Networks 1330 CNR 107204AL           Networks 1330 CNR 107204AL           Networks 1330 CNR 107204AL           Networks 1330 CNR 107204AL           Networks 1330 CNR 107204AL           Net                                                                                                    |                       |         |    |   |  |  |  |
|       | Decument Type 1     patent     article     review     conference paper | - 1,0<br>- 9 | 63 4<br>52<br>12 | 2   | Hit Salancess ↓ Additional of unclosedia compounds<br>The Universe Virtua - UNIVERZIE INFA L<br>Panel Freinhy Revenue UNIXEZIE CONSTRUCT REPORTED ALL (\$50316/005 ALZ 2020/0113 BL                                                                                                    |                       |         |    |   |  |  |  |
|       | book review /<br>secondary ref.<br>letter<br>short survey<br>More      | _            | 7<br>2<br>1      | 3   | Mana-alenk Galahydra derindines d J2 dehydra 1-substituted 3H-pyrastol(4,1-2,4-trianol(4,3-<br>gylynnialine 3 Hones and J Leven<br>E S Soltword Sen sen - USE2004 (J2012)<br>R Man Henry Mennes (J2012)<br>Mennes (J2012)<br>Mennes (J2 |                       |         |    |   |  |  |  |
|       | Authors                                                                |              | ~                | •   | No title<br><u>Compter R. Toept W.</u> - Chemische Berichte, 1962, vol. 55, p. 2881 - 2884<br><u>Contempor R. Toept W.</u> - Services 2000 - 5, p. 2881 - 2884                                                                                                    | Cited 9 tim           | Feedbac | ×Q |   |  |  |  |

### 2 勾选并筛选得到相关结构化合物的所有专利

| Rec   | ixys'                    |         | Quick search Query builder Results Synthesis planner History                                                                                                    | Peng Wu 🔍 🗘 🕚                   |
|-------|--------------------------|---------|----------------------------------------------------------------------------------------------------|---------------------------------|
| 1,055 | Filters and Analysis     |         | 1,055 Documents with 23,556 Substances, 104,375 Reactions, 1,564 Targets                                                                                                    | i                               |
| 2,094 | Index Terms (List)       | ~       | 🗋 🔞 melected 🖉 🔗 📤<br>Linet To Exclude Export                                                                                                    | Sort by Relevance + 🗸 Heatmap 🎛 |
|       | Index Terms (ReaxysTree) | ~       |                                                                                                    |                                 |
|       | Publication Year         | ~       | View 3- hitroturyi derivatives     Ciba-Geigy Corporation - US3948913, 1976, A1                                                                                                    |                                 |
|       | Document Type            | ^       | Patent Family Memberse IL39247 D0; BE782658 AL; IE38312 L; NL7205668 A; DE2218717 AL;     Autract      Front Page Info      Substances 122      Reactions 119      Full Test 7       |                                 |
|       | patent                   | - 1,055 | Hit Substances (11) V                                                                                                    |                                 |
|       | Authors                  | ~ ~     | 7-Substituted nucle Oppounds     The University of Utah - US3962211, 1976, A1                                                                                                    |                                 |
|       | Patent Assignee          | ~       | Patent Family Members: US3962211 A; DE2600729 A1; FR2297216 A1; pS519/5015 A; ZA7600113 B;<br>Abstract 🗸 Front Page Info 🗸 Substances 🛐 🗸 Reactions 😰 🗸 Full Text 🌶                  |                                 |
|       | Journal Title            | ~       | Hit Substances 👔 🗸                                                                                                    |                                 |
|       | Substance Classes        | ~       | Meso-ionic didehydro derivatives of 1,7-dehydro-1-substituted-3H-pyrazolo[4,j-1,2,4-triazolo[4,3-<br><sup>3</sup> c]pyrimidine-3-thiones and 3-ones                                  |                                 |
|       | Reaction Classes         | ~       | E. R. Squibb and Sons, Inc US4124764, 1998, A1<br>Patent Family Members: US4053474 Ac JP5521/28398 Ac DE2717549 A1; FR2348927 A1; US4087423 A;                                       |                                 |
|       |                          |         | Abstract $\lor$ Front Page Info $\checkmark$ Substances (31) $\lor$ Reactions (33) $\lor$ Full Test (2)<br>Hit Substances (3) $\lor$                                                 |                                 |
|       |                          |         | PREVENTIVES OR REMEDIES FOR MYOCARDITIS, DILATED CARDIOMYOPATHY AND CARDIAC     INSUFFICIENCY CONTAINING NF-KAPPA B INHIBITORS AS THE ACTIVE INGREDIENT     DETORMUNETTE, COLUMN, AL | Feedback 💭 🖕                    |

- ③ 历史导航栏,点击回看历史筛选结果
- 4 该专利结果集包含的生物活性构效关系图
- ⑤ 专利相关信息总结,摘要,家族专利号相关信息,实事例化 合物,反应等
- 6 专利中与检索结构相关化合物

### 2.2.2 Query builder – 专利标记检索专利(专利号)

| Reaxys'                                      | Quick search Query builder Res                                                                                                    | sults Synthesis planner History                                                                                         | Peng Wu 👌 📮 🕲                                                                                                    |
|----------------------------------------------|----------------------------------------------------------------------------------------------------|----------------------------------------------------------------------------------------------------|----------------------------------------------------------------------------------------------------|
| 🕁 🖻 🏷 🎁<br>Import Save Reset form Delete all |                                                                                                    | Starch Documents ><br>Starch Documents ><br>Starch H CAS RN Doc. Index<br>Structure Molecular Formula CAS RN Doc. Index | Pind search fields and forms<br>Q patent                                                                                                    |
|                                              | Common Patent Number     in      in       in      in      in      in      in      in      in      in      in      in      in      in      in      in      in      in      in      in      in      in      in      in      in      in      in      in      in      in      in | ×                                                                                                    | Reary         A           ◇         Patertis Location in Paterti         I           ◇         Patertis Rosphetic Compound         I           ◇         Patertis Rosphetic Compound         I           ◇         Patertis Rosined Merkunk         I           >         Patertis Rosined Merkunk         I           >         Patertis Rosined Merkunk         I |
|                                              | 3                                                                                                    |                                                                                                    | Pritert Anligene     Common Pritert Number     Pritert Country Code     Pritert Number     Pritert Status                                                                                                    |
|                                              |                                                                                                    |                                                                                                    | Feedback 💭                                                                                                    |

1 输入'patent',获得专利相关所有检索模块

2 点击添加,专利号检索模块

3 其他途径获得的专利号需要加工才能在Reaxys数据中检索 专利,如: 'WO2009/020825' 是专利原文中专利号,需 要去掉 '斜线后面的0'变成 'WO2009/20825' 才是 Reaxys中收录的专利号

| Re | axys'                    |     | Quick search Q                                                                                  | uery builder Resu                                         | lts Synthesis plan        | ner History                                                 |             | Peng Wu 🞗     | Ą        | ٢ |  |
|----|--------------------------|-----|-------------------------------------------------------------------------------------------------|-----------------------------------------------------------|---------------------------|-------------------------------------------------------------|-------------|---------------|----------|---|--|
| 1  | Filters and Analysis     |     | Process for Synthesiz                                                                           | ing Compounds Usefu                                       | I for Treating Hepati     |                                                             |             |               |          |   |  |
|    | Index Terms (List)       | × 1 | Bristol-Myers Squibb Com<br>Patent Family Members: U                                            | pany - US2009/43107, 2009, 5<br>52009/43107 A1; AU2008284 | A]<br>007 A]; CA2605711 A | 20/20825 A1; TW2009/1444                                    | L.A         |               |          |   |  |
|    | Index Terms (ReaxysTree) | ~ 5 | latinat v <u>freet Rystelle</u> ∧ Substances ()) v Resclow ()) v ful Test //<br>Front page info |                                                           |                           |                                                             |             |               |          |   |  |
|    | Publication Year         | ~   |                                                                                                 |                                                           |                           |                                                             |             |               |          |   |  |
|    | Document Type            | ~   | Amignom                                                                                         | Amigness Inventors (Authon)                               |                           |                                                             |             |               |          |   |  |
|    | Authors                  | ~   | Bristol-Myers Squibb (                                                                          | ompany                                                    |                           | Pack, Shavin K.; Geng, Peng; Smith, Michael J.; Hamm, Jason |             |               |          |   |  |
|    | Patent Assignee          | ~ < | Patent No                                                                                       | Kind Code                                                 | Publ. Date<br>2009/02/12  | Application No                                              | Filing Date | Indexed Pater |          |   |  |
|    | Journal Title            | ~   | AU2008284097                                                                                    | AL                                                        | 2009/02/12                | AU2008284097                                                | 2008/07/31  | 10            |          |   |  |
|    | Substance Classes        | ~ 6 | CA2695711                                                                                       | AL                                                        | 2009/02/12                | CA2695711                                                   | 2008/07/31  |               |          |   |  |
|    | Reaction Classes         |     | W02009/20825                                                                                    | AL                                                        | 2009/02/12                | WO2008-U571696                                              | 2008/07/31  |               |          |   |  |
|    |                          | ~   | TW2009/14441                                                                                    | A                                                         | 2009/04/01                | TW2008-97130362                                             | 2008/08/08  |               |          |   |  |
|    |                          |     | PE06112009                                                                                      | AL                                                        | 2009/05/16                | PE0013252008                                                | 2008/08/08  |               |          |   |  |
|    |                          |     | AR067896                                                                                        | AL                                                        | 2009/10/28                | ARP080103487                                                | 2008/08/08  |               |          |   |  |
|    |                          |     | MX2010001415                                                                                    | A                                                         | 2010/03/01                | MX2010001415                                                | 2008/07/31  |               |          |   |  |
|    |                          |     | EP2178863                                                                                       | Al                                                        | 2010/04/28                | EP2008-796910                                               | 2008/07/31  |               | Feedback | 0 |  |

- ④ 高亮检索的专利号
- 5 专利相关总结
- ⑤ 家族号,以及其他专利标记的总结,可以通过任意的专利标记,检索到该篇专利

#### 2.2.3 Query builder - 组合信息检索

#### (母核结构相关在中国发表过的专利)

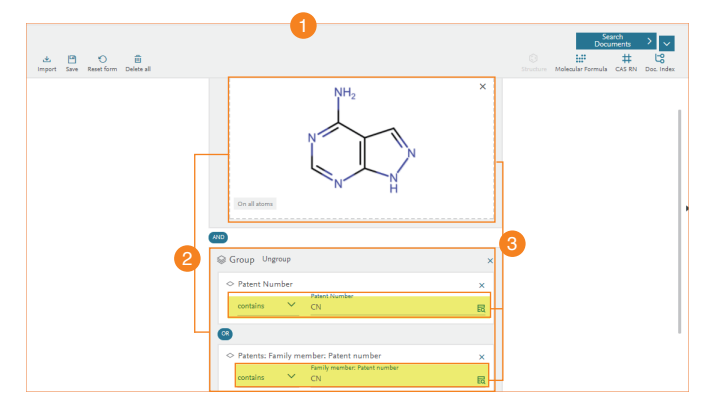

- Query builder允许进行,多重逻辑关系的组合检索
- 2 检索时从上往下, '组内'逻辑关系会先满足,再满足组间 逻辑关系
- ③ 首发专利号或者家族专利号,含有CN标记的专利,优先匹配,再与结构交集匹配

| Re | axys'                    | Quick search Query builder <u>Results</u> Synthesis planner History Pergrav A                                                                                                    | Q C        | )  |
|----|--------------------------|----------------------------------------------------------------------------------------------------|------------|----|
| 40 | Filters and Analysis     | 450 Documents with 58,663 Substances, 57,866 Reactions, 672 Targets                                                                                                    |            | Î  |
|    | Index Terms (List)       | V Det by Releance V Set by Releance V                                                                                                    | Hestrop 🎛  |    |
|    | Index Terms (RearysTree) | ×                                                                                                    |            |    |
|    | Publication Year         | <ul> <li>PREVENTIVES OR REMEDIES FOR MYOCARDITIS, DILATED CARDIOMYOPATHY AND CARDIAC</li> <li>INSUFFICIENCY CONTAINING INF-KAPPA B INHIBITORS AS THE ACTIVE INGREDIENT</li> </ul>                                                                                                    |            |    |
|    | Document Type            | SUNTORY LIMITED - EP1352095, 2001, A1 Patent Family Members: CK255999 2 A1; W002001,02200 A1; AU7335400 A; EP1352099 A1; CK1355977 k;                                                                                                    |            |    |
|    | Authors                  | Abstract v Print Page Info v Substances (20) v Pail Test 7/<br>Hit Substances (1) A                                                                                                    |            |    |
|    | Patent Assignee          | V Hit Substances                                                                                                    | ×          |    |
|    | Journal Title            | × •                                                                                                    |            |    |
|    | Substance Classes        | × Ro                                                                                                    |            |    |
|    | Reaction Classes         | · · · · · · · · · · · · · · · · · · ·                                                                                                    |            |    |
|    |                          |                                                                                                    |            |    |
|    |                          | Agent for pupphylasis and treatment of internitial provincesis and pulmosary fillipoid     Well-Corporation COMMINS (COMMINS ALL ADDAMES, ACTIVATION (COMMINS ALL     Monte holy house COMMINS (COMMINS ALL ADDAMES, ACTIVATION (COMMINS ALL     Montes)     Well-Communication (COMMINS ALL ADDAMES, ACTIVATION (COMMINS ALL     Montes)     Well-Communication (COMMINS ALL ADDAMES, ACTIVATION (COMMINS ALL     Montes)     Well-Communication (COMMINS ALL ADDAMES, ACTIVATION (COMMINS ALL     Montes)     Well-Communication (COMMINS ALL ADDAMES, ACTIVATION (COMMINS ALL     Montes)     Well-Communication (COMMINS ALL ADDAMES, ACTIVATION (COMMINS ALL     Montes)     Well-Communication (COMMINS ALL ADDAMES, ACTIVATION (COMMINS ALL ADDAMES, ACTIVATION (COMMINS A |            |    |
|    |                          | PREVENTIVES/REMEDIES FOR ANGIOSTENOSIS                                                                                                    | Feedback 💭 | ۰. |
|    |                          |                                                                                                    |            |    |

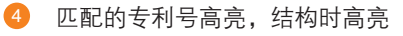

### 3. Reaxys Medicinal Chemistry - 药化信息检索

当购买了Reaxys完整版,及包含了RMC模块的Reaxys以后,在 Quick search和Query builder界面可以方便的检索各种生物活性

### 3.1 检索吉非替尼药代动力学生物活性数据

| Quick search Query builder Results              | Synthesis planner                                                                                                    | History                                                                                                    | Peng Wu                                                                                                    | Š                                                                                                    | Ŷ                                                                                                    | 0                                                                                                    |
|-------------------------------------------------|----------------------------------------------------------------------------------------------------|----------------------------------------------------------------------------------------------------|----------------------------------------------------------------------------------------------------|----------------------------------------------------------------------------------------------------|----------------------------------------------------------------------------------------------------|----------------------------------------------------------------------------------------------------|
| Search for Pharmacokir                          | netic of gefitinib                                                                                                    |                                                                                                    |                                                                                                    |                                                                                                    | Finc                                                                                                    | >                                                                                                    |
| Search Reaxys<br>Q Pharmacokinetic of gefitinib |                                                                                                    | ×                                                                                                    |                                                                                                    |                                                                                                    |                                                                                                    |                                                                                                    |
| AND                                             | Drawing                                                                                                    |                                                                                                    |                                                                                                    |                                                                                                    |                                                                                                    |                                                                                                    |
|                                                 |                                                                                                    |                                                                                                    |                                                                                                    |                                                                                                    |                                                                                                    |                                                                                                    |
|                                                 |                                                                                                    |                                                                                                    |                                                                                                    |                                                                                                    | Easter                                                                                                    |                                                                                                    |
|                                                 | Current Search for Pharmacokin<br>Search for Pharmacokin<br>Q Pharmacokinetic of gefitinb<br>A10<br>Create Structure or Reaction ( | Construction of the series of synthesis plantice<br>Search for Pharmacokinetic of geftinib<br>Construction of geftinib<br>ANO<br>Construction of Reaction Drawing | Contraction of the series of sprintices plantine in the series of sprintices plantine in the series of sprintices plantine in the series of sprintices plantine in the series of sprintices plantine is a series of sprintice of sprintices plantine is a series of sprintices plantine is a series plantine is a series plantine is a seri | Carlos Series     Carlos Series     Page 10       Search for Pharmacokinetic of gefitinib     Search for Pharmacokinetic of gefitinib     X       Q     Pharmacokinetic of gefitinib     X       AD     Crede Structure or Reaction Drawing | Carlos Series     Carlos Synthesis publicity     Program     Program </th <th>Carlos Search for Pharmacokinetic of gefitinib     Image: Control of the second symptotic symptotic</th> | Carlos Search for Pharmacokinetic of gefitinib     Image: Control of the second symptotic symptotic |

#### Quick Search中可以使用的方式:

- 1. 靶点,或者基因名称,5-ht1a
- 2. 靶点活性, PIP4K2C Activity
- 3. 靶点抑制性, Inhibitors of CXCR4
- 4. 物质在靶点上的抑制性, PIP4K2C by imatinib
- 5. 靶点作用机制, Agonist of GLP-1
- 6. 物质作用效果, Atenolol Pharmacological effect
- 7. 物质药物代谢动力学研究, Pharmacokinetic of Imatinib
- 8. 结构

### 完整版的Reaxys 在检索'吉非替尼药代动力学' 会出现以下'预览结果'

| Reaxy | ýS'     | Quic       | k search Query builder Results Synthesis planner                                                          | History           | Peng Wu 🙏 🗘 💿    |
|-------|---------|------------|----------------------------------------------------------------------------------------------------|-------------------|------------------|
|       | 1       | Targets    | Structure : 💽 as drawn AND Bioassay Category :<br>Pharmacakkastic<br>Edit in Query Builder 🔗 Crean Ater 👰 | Preview Results 🗸 | View Results >   |
|       | 1       | Substances | Structure : 🚱 as drawn AND Bioassay Category :<br>Pharmacokinetic                                         | Preview Results 🗸 | View Results > 2 |
|       | 596     | Documents  | Titles, Abstracts, Keywords : Pharmacokinetic, gefitinib                                                  | Preview Results 🗸 | View Results >   |
|       | 331,586 | Documents  | Titles, Abstracts, Keywords : Pharmacokinetic                                                             | Preview Results 🗸 | View Results >   |

- 1 结构对应的药代动力学'靶点信息'
- 2 结构对应的药代动力学信息
- 3 关键词相关文献

当查看'吉非替尼药代动力学信息'时,会看到具体的药 代动力学数据

| Reaxys  | Quick search Query builder Results Synthesis planner History Perg Wa & D O                                                                                                    |   |
|---------|----------------------------------------------------------------------------------------------------|---|
| 1       | gefine.         G_2S_2CPU(A_2 46.00)         0.00221         214073/52           G_2S_2CPU(A_2 46.00)         0.0021         0.0011         0.0011           Degliness         Proved Dirk - 55         0.0011         0.0011           T         Degliness         Spectra - 07         Torpet-12012           T         Disaminary (HD Dirk)         Spectra - 07         Torpet-12012                                                                                                    |   |
|         | gefitinib ×                                                                                                    |   |
| Recoys' | ✓ Identification                                                                                                    | ł |
|         | Druglikeness                                                                                                    |   |
|         | Sicactivity (Hit Data) <sup>A</sup> Enumeratures: epi <sup>A</sup> <sup>A</sup> |   |
|         | Purameter         Wite         Unit         Biological<br>power         Populations         Dose         Dosing regimes         Reference         Simulative columna         Columna         Columna         <                                                                                                    |   |
|         | Concentration 8.03 yapint, Mus Interpretational 25 Performatives Agareus, Sperg Serve, Randus Galanda, Jook J. Officer, John H. Dhegala, William F Journal of Remaining and Experiment Part State (2014), 110-1135 Experimentation of the serve of the serve of the se                                                                                                    |   |

- 1 具体的'药代'生物活性
- 2 全部生物活性
- 3 点击查看具体数据
- 4 完成版Reaxys才能查看具体数,并且得到详细出处

#### 3.2 RMC-靶点相关生物活性检索(如:EGFR)

|             | South Toronto A                      |                                                |
|-------------|--------------------------------------|------------------------------------------------|
|             | © # #                                | Find search fields and forms Q                 |
|             | Sincure molecular formular GLS AVE D | Razon A                                        |
| Zarget Name | 3 R                                  | Basic Indexes                                  |
|             |                                      | Physical Properties                            |
|             |                                      | ► Spectra V                                    |
|             | 2                                    | A Target Name                                  |
|             |                                      | <ul> <li>Substance Action on Target</li> </ul> |
|             |                                      | Substance Effect     Measurement aX            |
|             |                                      |                                                |
|             | V Target Name                        | Shuther Meesuin Formula Coll 94 D              |

- 靶点转换器帮助科研人员,把靶点'缩写', '同义词'等 转化为标准索引词,以尽可能确保不会漏检相关信息
- 2 完整版Query builder会增加药化模块
- 3 点击靶点模块,从靶点出发检索生物活性

| Target Name 3577084 Q EGFR 4                                                          |           | ××         | 1  |
|---------------------------------------------------------------------------------------|-----------|------------|----|
| > 🖾 largets                                                                           | -         | 18,873,531 |    |
| > 🔁 protein                                                                           |           | 15,228,090 |    |
| > 🔁 binding protein                                                                   |           | 10,095,021 |    |
| > 🔁 heterocyclic compound binding protein                                             | •         | 3,265,935  |    |
| > 🔁 nucleic acid binding protein                                                      | -         | 1,267,137  | 41 |
| > 🔁 DNA binding protein                                                               | -         | 1,066,408  | 1  |
| Structure-specific DNA binding protein                                                | -         | 148,051    | 1  |
| > 🎽 double-stranded DNA binding protein                                               |           | 147,382    | 1  |
| > 🔁 Epidermal growth factor receptor (EGFR (Epidermal growth factor receptor))        |           | 62,947     | 2  |
| Epidermal growth factor receptor [human] (EGFR)                                       | -         | 59,057     | T  |
| Epidermal growth factor receptor [dog] (EGFR)                                         | _         | 2          | 1  |
| Epidermal growth factor recentor (Mus musculus) (Fofr)                                |           | 3 723      | 1  |
| Selected search items:                                                                |           | More +     | 1  |
| Epidermal gro [human] × Epidermal groor [dog] × Epidermal grousculus] × Epidermal gro | egicus] 🗙 | I          | ļ  |
| -<br>Clear sele                                                                       | cted × 8  | Transfer 🗲 |    |

- 6 靶点便准索引词
- 7 可以在这些区域内,增加或删减想要检索的靶点相关信息
- 8 选择好后点击转换即可

| Reaxys <sup>-</sup>                          | Quick search Query builder Results                                               | Synthesis planner History                     |
|----------------------------------------------|----------------------------------------------------------------------------------|-----------------------------------------------|
| 소 🖻 🌍 💼<br>Import Save Reset form Delete all |                                                                                  | Structure Molecular Formula CAS RN Doc. Index |
|                                              | ○ Target Name<br>is Yest Name<br>Epidermal growth factor receptor (human).Epider | ×<br>mal grow 🛃                               |

1 选择检索靶点

| Fil  | ters and Analysis                                   |   |       | 157 Targets out of 6,547 Documents, 187,342 Substances, 207,812 Reactions                                                                                                    |                                 | 4                                   |
|------|-----------------------------------------------------|---|-------|----------------------------------------------------------------------------------------------------|---------------------------------|-------------------------------------|
| lî [ | Targets                                             |   | ^     | selected     Limit To Enclude Expert                                                                                                    | Sort                            | by Target Details 🕈 🧹 🛛 Heatmap 🔛   |
|      | vascular endothelial<br>growth factor<br>receptor 2 | _ | 5,858 | Single protein 1-aminocyclopropane-1-carboxylate synthase 4 (Wild)                                                                                                    | Substances - 1                  | Example structure                   |
|      | epidermal growth<br>factor-activated<br>receptor    | - | 5,034 | Synorymic Laminocyclopropane L carbonylate synthase 4, acc synthase 4, acc 4, ac-4, as<br>(L-aminocyclopropane-L-carbonylate synthase 4), a2g22810, bas4, le-acs4, <u>+3 more</u><br>Show target details $\checkmark$ | cs <sup>4</sup> Documents - 1 > | ~~~~                                |
|      | epidermal growth<br>factor receptor                 | - | 3,946 |                                                                                                    |                                 |                                     |
|      | vascular endothelial<br>growth factor<br>receptor 1 |   | 1,661 |                                                                                                    |                                 | R<br>No quantitative value reported |

2 Filter中可以看到,具体每个靶点生物活性数量,并且可以进 一步筛选关注的主要信息

8 EGFR相关靶点结果集,包含,EGFR家族所有靶点,以及相 关的脱靶靶点和适应症靶点

🔮 一键拿到,靶点相关生物活性构效关系图

| Rec | axys'                      |     | Quick search                               | Que                                                                 | ry bu                                                                                                    | ilder                          | Res      | ults     | Sy        | nthe       | sis pla  | innei     |           | Histo     | эry        |         |           |           |            |          | Pe      | ng Wi   | . ^     |       |        | ٢          |          |
|-----|----------------------------|-----|--------------------------------------------|---------------------------------------------------------------------|----------------------------------------------------------------------------------------------------|--------------------------------|----------|----------|-----------|------------|----------|-----------|-----------|-----------|------------|---------|-----------|-----------|------------|----------|---------|---------|---------|-------|--------|------------|----------|
| 757 | Filters and Analysis       |     | 757 Target 5                               | 57 Target 5 / ( 6) coursents, 167,342 Substances, 207,812 Reactions |                                                                                                    |                                |          |          |           |            |          |           |           |           |            |         |           |           |            |          |         |         |         |       |        |            |          |
|     | Measurement pX             | ~   | Contraction Contraction                    | CTO Exclude Export Settings Navigator Legend                        |                                                                                                    |                                |          |          |           |            |          |           |           |           |            |         |           |           |            | Targ     | sts E   | 1       | Fullson | en 27 |        |            |          |
|     | Parameters                 | ~   |                                            | Шſ                                                                  | 8                                                                                                    | R.                             | X        | 202      | tor A     | (659)      | (sec.    | ter C     | Q as      | ter 1     | otein      | ter 2   | ter 3     | -007      | option     | [umu]    |         |         |         |       |        | nsel       | -        |
|     | Targets                    | ~   |                                            | 6                                                                   | e ptor                                                                                                    | rol. tri                       | r nine   | e e ZA   | nd fac    | 0VPa       | nVEG     | nd fo     | nd fad    | rd cep    | rd pr      | ar cop  | rd cep    | rd hd     | nd reo     | rd[hu    |         | (human) | ~       |       |        | 44 m       | oidase   |
|     | Target Species             | ~   |                                            |                                                                     | rosine-p                                                                                                    | notice p                       | rotire-p | costee p | soular et | scular er  | soular e | soular er | scular et | soular er | ricular er | fuery a | scular et | scular er | rioular er | south er | EGF 165 | EGF 165 | EGF-A16 | 89    | EGR/2  | inge ga    | rthine o |
|     | Target Type                | ~   |                                            | Targe                                                               | F 6                                                                                                    |                                | F F      |          | 3         | 3          | \$ \$    | 3         | 3         | 3         | 9 5        |         | 3         | 2         | 9          | g        | 2       | >       | >       | >     | 5 3    | : 9        | 2        |
|     | Substance action on target | ~~  | Substances                                 |                                                                     |                                                                                                    |                                | • •      |          | •         |            |          |           |           | •         | - 0        | 2       | *         |           | •          | Ē        | Na      | dant    | hor     |       |        |            | ĥ        |
|     | Molecular Weight           | ~   | 6-(6-acetyla]-arriide                      | -                                                                   |                                                                                                    | Name and Address of            |          |          |           |            |          | 1         |           | *         |            | 2       |           |           |            | 1        |         | Bar     |         |       | 1.6    | -          |          |
|     | Highest Clinical Phases    | ~   | 7-(6-acetylal)-amide<br>6-(6-aminoyl)amide | -                                                                   |                                                                                                    | p <sup>1</sup> q               | 5        |          |           | Mart allog | 1483     | -         |           | 1 11 K    |            |         |           |           |            |          |         | 1       |         |       |        | 1          | ŀ        |
|     | Effect                     | ~ ( | 8 1-(2-fluororyf)urea                      |                                                                     | X considered<br>Sector Sector S |                                |          |          |           |            | 7.4      | 1         | 3         |           |            |         | 0         |           |            |          |         |         |         |       |        |            |          |
|     | Document Type              | ~   | 11010957                                   | -                                                                   | viburanda produnet<br>- deritate<br>- Deplement                                                                                                    |                                |          |          |           |            | 1        | 2         |           |           |            |         |           |           |            |          |         | -       | H       |       |        |            |          |
|     | Publication Year           | ~   | 6-(6-hydroxyl]amide                        |                                                                     |                                                                                                    | - Sude (Nay 1<br>- Next Next ) |          |          |           |            |          | 5.9       |           |           | 1          |         |           |           | 2-         |          |         |         |         |       |        |            |          |
|     | Patent Assignee            | ~   | 5-[2-(3R-h nylamide<br>sunitinib           | -                                                                   |                                                                                                    |                                | 2        | 5        | 41        |            |          | 5.2       | <b>9</b>  | 4         |            | 1       |           |           | 9.5        | ľ        |         |         |         |       |        |            |          |
|     |                            |     | Gentendensid                               | _                                                                   |                                                                                                    |                                |          |          |           |            |          |           | -         |           |            |         |           |           |            |          |         |         |         | - F   | redbad | * <b>Ç</b> | -        |

- 5 结果导出
- 6 改变X,Y轴的参数值等设置工具
- ♂ X轴以EGFR为基础的,家族靶点,家族突变靶点,适应症靶 点,脱靶靶点
- 8 Y轴, 靶点做过生物活性的化合物
- 9 具体信息点击可以查看详细数据
- 10 导航栏显示数据总量概况

### 3.3 RMC-药化信息预设模块专项检索 (化合靶点检索靶点选择性)

| Reaxys'                                      | Quick search Query builder Results | Synthesi | is planner History                                                                                                    |   | Perg Wa 🞗 🗘 👁                                           |
|----------------------------------------------|------------------------------------|----------|----------------------------------------------------------------------------------------------------|---|---------------------------------------------------------|
| 💩 📴 🌑 👸<br>Import Save Resat form Delete all |                                    |          | Search Substances ><br>Search Substances ><br>Substances +<br>Search Substances ><br>Malexalar Formula CAS RV Data Index |   | Find search fields and forms Q                          |
|                                              | Selectivity Profile                | ×        |                                                                                                    | 2 | Reaxys Forms V                                          |
|                                              | Target Name     In Y Torret Name   |          |                                                                                                    | 2 | Affeity on target     Out problemation: Inhibition      |
|                                              |                                    | 8        |                                                                                                    | ļ | Salectivity Profile     Animal models: Tumor sanografia |
|                                              | Measurement pX     Measurement pX  | R        |                                                                                                    |   | Biomelability     Solume of distribution                |
|                                              | (trans                             |          |                                                                                                    |   | Absorption (Onex, Cavg)                                 |
|                                              | © Target Name                      |          |                                                                                                    |   | Case-2 permeability Case-2 Active transport             |
|                                              | is V Target Name                   | R        |                                                                                                    |   | Blood-Brain Barrier Penetration     (005)               |
|                                              |                                    |          |                                                                                                    |   | Feedback                                                |

- 1 Query builder中已经预设好了各种专项检索模块
- 2 点击直接得到组合信息模块,填入相关数据即可检索
- 3 如: 靶点选择性, hERG阻断,血脑屏蔽等

检索,对COX-1抑制能力高于uM级别,对COX-2抑制能力低于nM级别

| $\otimes$ |                    |                |   |    |
|-----------|--------------------|----------------|---|----|
| <         | > Target Name      |                |   |    |
|           | is V               | Target Name    | 1 | R  |
| AN        |                    |                |   |    |
| <         | > Measurement pX   | (              |   |    |
|           | >= ~               | Measurement pX | 2 | EQ |
| омы       | NE                 |                |   |    |
|           |                    |                |   |    |
| <         | > Target Name      |                |   |    |
|           | is 🗸               | Target Name    |   | EQ |
| AN        | )                  |                |   |    |
| <         | > Measurement pX   | (              |   |    |
|           | <=                 | Measurement pX |   | R  |
| N<br>9    | Aeasurement pX     | (              | 2 | EQ |
| Ta        | irget Name<br>ox-1 |                |   | EQ |
| c         |                    |                |   |    |

2 量级数值,9为10<sup>-9</sup>次方

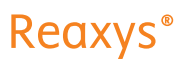

| Rec | axys'                             |        | Quick sea | rch Query builder                | Results                                                                | Synthesis planner                                    | History             | Peng Wu          | Š             | Ŷ         | 0   |   |  |
|-----|-----------------------------------|--------|-----------|----------------------------------|------------------------------------------------------------------------|------------------------------------------------------|---------------------|------------------|---------------|-----------|-----|---|--|
| 62  | Filters and Analysis              |        | 1 62 Su   | ubstances out of 478 Do          | cuments, containing                                                    | g 395 Reactions, 11 Targets                          |                     |                  | Reavys        | 62        | ~   | Î |  |
|     | By Structure                      | $\sim$ |           | O ⊘ ▲<br>Limit To Exclude Export |                                                                        |                                                      | • <b>o</b> — ©      | No of References | 2             | Heatmap   | 88  |   |  |
|     | Measurement pX                    | ~      |           |                                  |                                                                        |                                                      |                     |                  |               |           |     | 1 |  |
|     | Highest Clinical Phases 🗸 🗸       |        |           |                                  | [1-(4-chloroben<br>C <sub>15</sub> H <sub>10</sub> CINO <sub>4</sub> 3 | zoyl)-5-methoxy-2-meth<br>57.793 497341 53-86-1      |                     |                  |               |           |     |   |  |
|     | Targets                           | $\sim$ |           |                                  | Identification                                                         | PI                                                   | rysical Data - 495  |                  | Preparati     | ons - 61  | >   |   |  |
|     | Deseminations                     |        |           | ~                                | Druglikeness                                                           | S                                                    | oectra - 156        |                  | ns - 871      | >         |     |   |  |
|     | Parameters                        | × .    | 4         | 20                               | Bioactivity (Hit I                                                     | Data) O                                              | ther Data - 1,666   |                  | Targets - 708 |           |     |   |  |
|     | Substance Classes                 | $\sim$ |           | 6                                | Bioactivity (AJI)                                                      |                                                      |                     | D                | s - 7,358     | >         |     |   |  |
|     | Molecular Weight                  | ~      | 2         | ~                                | [2-(2,6-dichloro<br>C14H11Cl2NO2                                       | anilino)phenyljacetic acie<br>196.153 2146636 15307- | I<br>86-5           |                  |               |           |     |   |  |
|     | Availability                      | $\sim$ |           | the second                       | Identification                                                         | PI                                                   | rysical Data - 162  |                  | Preparati     | ons - 29  | >   |   |  |
|     | Availability in other databases 🔍 | ~      |           | 5                                | Druglikeness                                                           | S                                                    | pectra - 68         |                  | Reactio       | ns - 424  | >   |   |  |
|     |                                   |        |           |                                  | Bioactivity (Hit I                                                     | Data) O                                              | ther Data - 2,424   |                  | Targo         | ets - 343 | >   |   |  |
|     | Available Data                    |        |           | H                                | Bioactivity (AJI)                                                      | D                                                    | Documents - 4,823 🔉 |                  |               |           |     |   |  |
|     | Document Type                     | V      |           |                                  |                                                                        |                                                      |                     |                  |               | Feedbac   | * 🖓 |   |  |

已报到过的做过双靶点选择性的化合,都被检索出来

### 2 直接点击获得构效关系图

| Re | axys'                                                                                       |   | Quick search Query builder Results Synthesis planner History                                                                                                    |                     |                                |                              |
|----|---------------------------------------------------------------------------------------------|---|----------------------------------------------------------------------------------------------------|---------------------|--------------------------------|------------------------------|
| 6  | Filters and Analysis 62 Substances out of 478 Documents containing 395 Readiens, 11 Targets |   |                                                                                                    |                     |                                | Range - 62 🗸 🗸               |
|    | Measurement pX                                                                              | ~ | O Depart Se                                                                                                    | gi Navigator Legend |                                | Substances 🖽 🛛 Fullecreen 🖉  |
|    | Parameters                                                                                  | ~ |                                                                                                    |                     |                                | Prostantancin C/H synthese 2 |
|    | Targets                                                                                     | ~ |                                                                                                    |                     | Prostandardin Civil surfaces 1 |                              |
|    | Target Species                                                                              | ~ |                                                                                                    |                     |                                |                              |
|    | Target Type                                                                                 | ~ |                                                                                                    |                     |                                |                              |
|    | Substance action on target                                                                  | ~ | Substances                                                                                                    |                     | •                              | •                            |
|    | Molan dis Walakt                                                                            | ~ | melosiam (                                                                                                    |                     |                                | 124                          |
|    | notcour regit                                                                               |   | · 2 (+ (avail                                                                                                    |                     | -                              | 112                          |
|    | Highest Clinical Phases                                                                     | ~ | a the design of the second second sec |                     |                                |                              |
|    | Effect                                                                                      | ~ | н-тир-тус-мар-Он                                                                                                    |                     | 42                             | 127                          |
|    | Document Type                                                                               | ~ | 3-(4-faoro H-Indole (                                                                                                    | Navigator ×         | 51                             | 107 4                        |
|    |                                                                                             |   | 3-(4-meth., H-indole (                                                                                                    |                     | 1                              | 117                          |
|    | Publication Year                                                                            | ~ | 2-(4-methylylindole (                                                                                                    |                     | 1                              | 13.6                         |
|    | Patent Assignee                                                                             | ~ | 2 (4-aminus fjindole (                                                                                                    |                     | 1                              | 12.2                         |
|    |                                                                                             |   | 2-(4-Methylyindole (                                                                                                    |                     | 1                              | 35.2                         |
|    |                                                                                             |   | N-cyclope2-amine (                                                                                                    |                     | 1                              | 30                           |
|    |                                                                                             |   | 2-(4-aminosyindole (                                                                                                    |                     | 1                              | 30                           |
|    |                                                                                             |   | 2-(4-methylaJ)indole (                                                                                                    |                     | 1                              | ×                            |

- 直接导出具有对比性的构效关系图数据
- 2 COX-1标准名称
- COX-2标准名称
- 2 点击查看具体数据

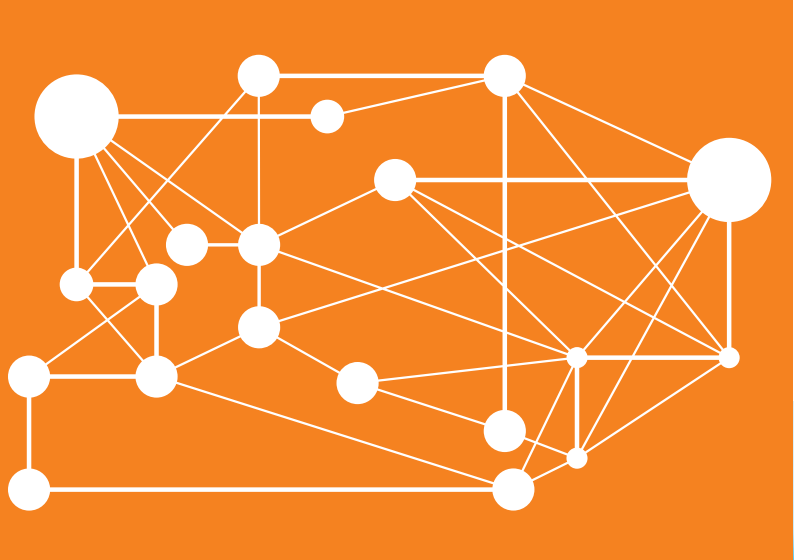

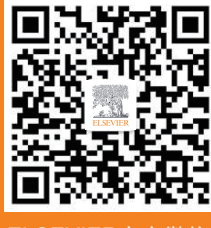

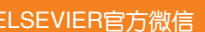

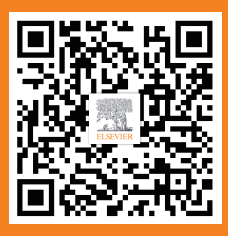

ELSEVIER官方微博

励德爱思唯尔信息技术(北京)有限公司 地址:北京市东城区东长安街1号 东方广场W1座701室 客服热线:(010) 85208765

Reaxys,RELX Group 和 RE 符号是 RELX Intellectual Properties SA 的商标,并经许可后使用。